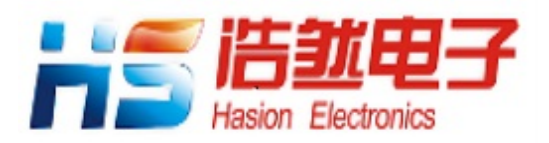

# HS-EVBW7500P

使用说明书

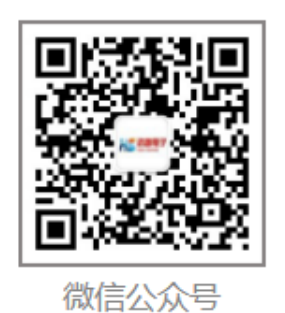

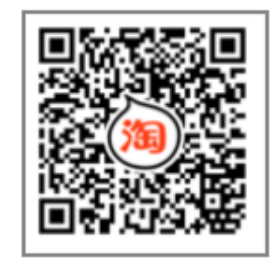

手机淘宝商城

## 成都浩然电子有限公司

**201**8-12-20

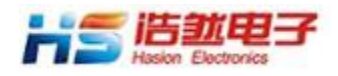

## 1.概述

#### HS-EVBW7500P 评估板部分组成:

HS-EVBW7500P 评估板上面包含 MCU 及其扩展接口、PHY 及 RJ45、RS-232C 接口和电源。 在使用 HS-EVBW7500P 评估板之前,首先参考浩然电子提供的原理图,熟悉评估板的硬件结构。数据**手册、**原理图和参考资料下载: <u>http://www.hschip.com/down.aspx?Typeld=66&Fld</u> =<u>t14:66:14</u>

#### 了解评估板附带的配件:

- 1. 5V 开关电源,提供1A 电流
- 2. RS-232C 电缆线
- 3. 交叉的网络线(可以不通过网络交换机直接与计算机的网络接口连接)

#### 评估板实物图

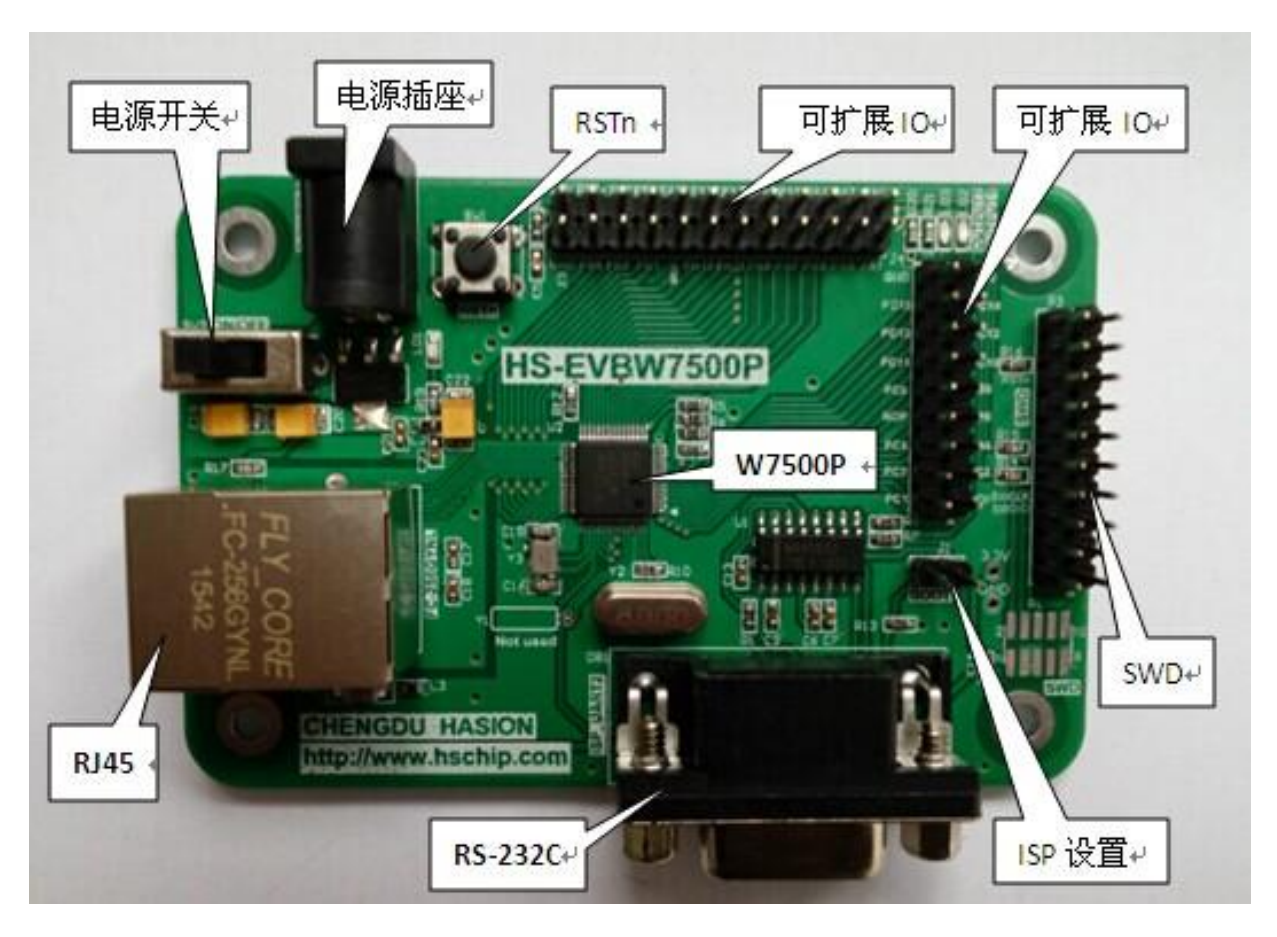

#### 实际效果以实物为准

电话: 028-86127089

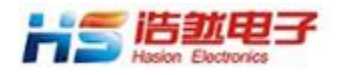

HS-EVBW7500P 说明书

## 2.软件调试下载说明

#### W7500P Flash 算法设置

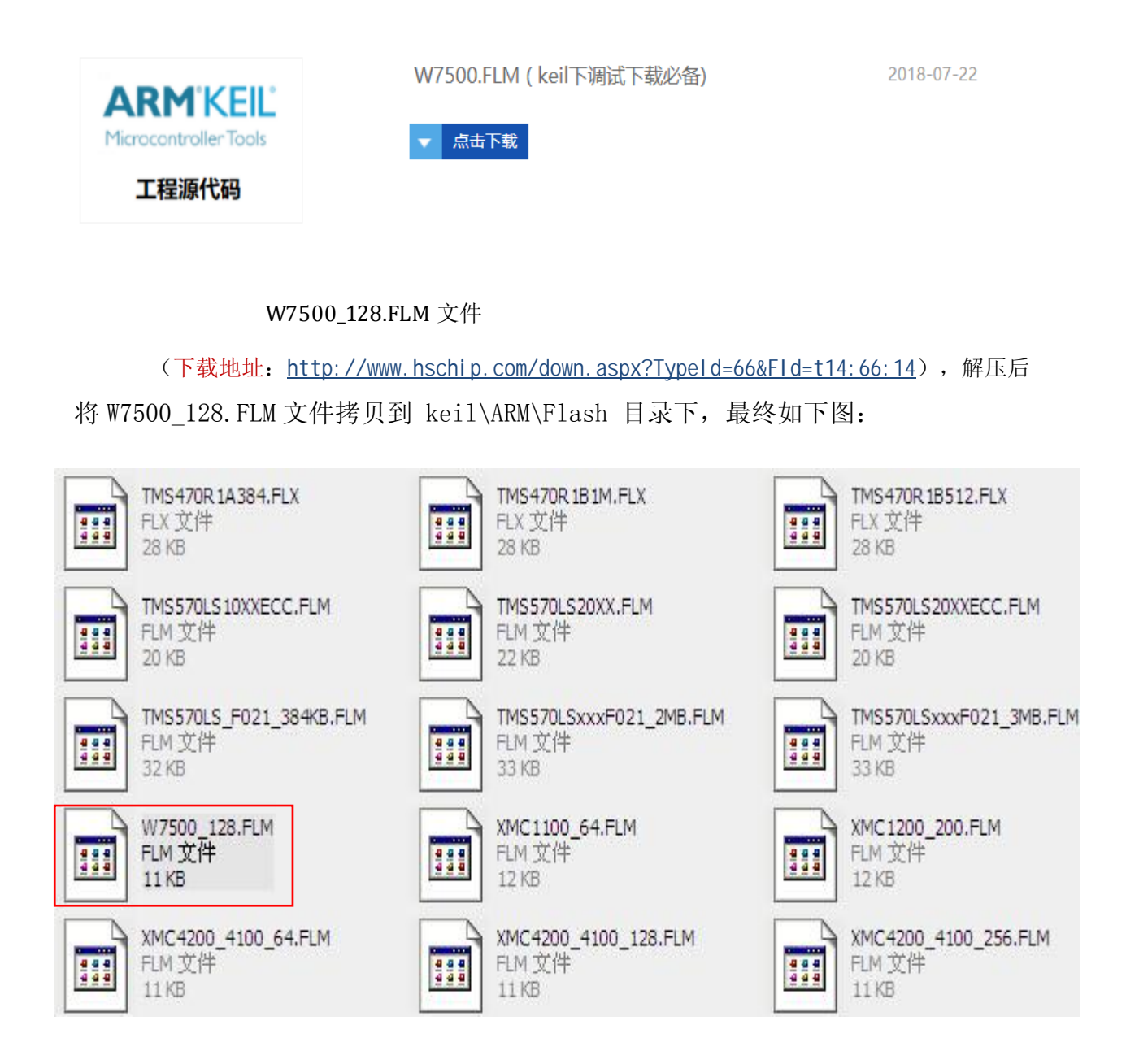

电话: 028-86127089

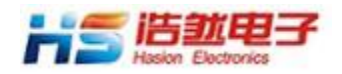

#### SWD设置:

HS-EVBW7500P 评估板可用 ULINK2、J-LINK、ST-Link 等 Debugger 以 SW 方式进行调 试下载。下面以 J-LINK 为例说明 SWD 设置。

点击 Flash,然后点击 Configure Flash Tools,在生成的 Debug 对话框中选择 J-LINK/J-Trace Cortex。

| Pe <u>r</u> ipherals <u>T</u><br>Download                                    |                                                                       |
|------------------------------------------------------------------------------|-----------------------------------------------------------------------|
| <u>C</u> onfigure Flash Tools                                                |                                                                       |
| Options for Target 'Target 1'                                                |                                                                       |
| Device Target Output Listing Vser C/C++                                      | Asm Linker Debug Utilities                                            |
| ○ Use Simulator Settings □ Limit Speed to Real-Time                          | • Use: J-LINK / J-Trace Cortex • Settings                             |
| ✓ Load Application at Startup     ✓ Run to main()       Initialization File: | ✓ Load Application at Startup ✓ Run to main()<br>Initialization File: |
| Restore Debug Session Settings                                               | Restore Debug Session Settings                                        |
| Brasknainte                                                                  | Proskovinte Z Toolbox                                                 |
| Watch Windows & Parformance Analyzer                                         | Watch Windows                                                         |
| Memory Display                                                               | Memory Display                                                        |

点击 Utilities,将 Debugger 设置成 J-LINK/J-Trace Cortex,并点击打开 Settings,

| 💟 Options | for Targe  | et 'Target | 1'           |         |       |         |        |         |                 |           | $\bigcirc$ |
|-----------|------------|------------|--------------|---------|-------|---------|--------|---------|-----------------|-----------|------------|
| Device    | Target     | Output     | Listing      | User    | C/C++ | Åsm     | Linker | Debug   | Vtilities       |           |            |
| Config    | gure Flash | Menu Cor   | mmand        |         |       |         |        |         |                 |           |            |
| • U       | lse Target | Driverfor  | Flash Prog   | ramming |       |         | I      | Use Del | bug Driver      |           |            |
|           |            | J-LINK / J | J-Trace Cort | ex      | •     | Setting | IS     | Update  | Target before I | Debugging |            |
|           | Init File: |            |              |         |       |         |        |         | Edit            |           |            |

电话: 028-86127089

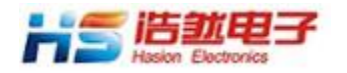

然后将驱动设置为 SW 方式。

| -o mace man                         | lownroad                      |                              |                               |
|-------------------------------------|-------------------------------|------------------------------|-------------------------------|
| J-Link / J-Trace Ada                | pter SW Devi                  | ce                           |                               |
| SN: 91999999                        | •                             | IDCODE Device Name           | Nove                          |
| Device: J-Link                      | ARM SWDI(                     | ⊙ OxOBB1 ARM CoreSight SW-DP |                               |
| HW : V8.00 dll                      | . V4.68a                      |                              |                               |
| FW : J-Link ARM V8                  | compiled [                    |                              |                               |
| ort:                                | Max 💿 Auto                    | omatic Detectic ID CODE:     |                               |
| SW 🝷 2M                             | Hz 💽 O Manu                   | nal Configurati Device Name: |                               |
|                                     | Auto Clk Add                  | Delete Update IR len:        |                               |
|                                     |                               |                              |                               |
| C                                   |                               | Costo Ostánes — Dunslovit    | 0-4-                          |
| Connect & Keset Upt                 | lons                          | Lache Uptions Download       | Uptions                       |
| Jonnect. Mormal                     | • teset. Normal               | ✓ Cache Memory Downlo        | y Lode Downlo<br>oad to Flash |
| ✓ <u>R</u> eset after com           |                               |                              |                               |
|                                     | TCP/IP                        |                              | Misc                          |
| Interface                           |                               |                              |                               |
| Interface<br>• USB                  | Network Settings              | P . Autodetect               | Link Info                     |
| Interface<br>• USB C TCP/IP<br>Scan | Network Settings<br>IP-Addres | Port Autodetect              | JLink Info                    |

点击 Flash Download ,将 Download Function 和 RAM for Algorithm 均按下图设置。并添加 W7500\_128KB\_FLASH 文件至 programming Algorithm 最后确定。

*,* .

| Cortex JLink/JTrace Target Driver Setup                                                                                                    |             |             |                      | 0            |  |  |  |
|----------------------------------------------------------------------------------------------------|-------------|-------------|----------------------|--------------|--|--|--|
| Debug Trace Flash Download                                                                                                    |             |             |                      |              |  |  |  |
| Download Function       • Erase Full C       • Program       RAM for Algorithm         • Erase Full C       • Program       :art: 0x20000000       ize: 0x4000         • Do not Erase       Reset and Run |             |             |                      |              |  |  |  |
| Programming Algorithm                                                                                                    |             |             |                      |              |  |  |  |
| Description                                                                                                    | Device Size | Device Type | Address Range        |              |  |  |  |
|                                                                                                    |             | .art: 0⊽000 | 0000 ize: 0x00020000 |              |  |  |  |
|                                                                                                    | Add         | Remove      | 17e. 0x00020000      |              |  |  |  |
| ]                                                                                                    |             |             | 确定 取消 应用             | ( <u>A</u> ) |  |  |  |

完成以上设置就可以用相应 Debugger 进行调试下载了。

电话: 028-86127089

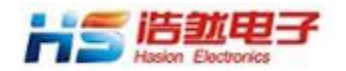

#### ISP 设置

W7500P可以通过ISP方式下载代码,当需要通过ISP下载程序时,应将评估板的MCU置于 ISP BOOT模式,即将BOOT短路,连接如下:

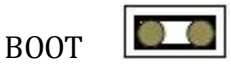

正常运行时,需要将 BOOT 开路,连接如下:

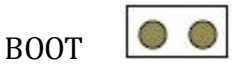

下图是使用 W7500\_ISP 软件设置与下载的截图,具体是打开串口并在 select the binary file 下添加 Binary File 文件,完成后点击 ISP Start 即可。

| W7500 ISP 1001                             |                                                                            |  |  |  |  |  |  |
|--------------------------------------------|----------------------------------------------------------------------------|--|--|--|--|--|--|
|                                            |                                                                            |  |  |  |  |  |  |
|                                            | Step 2 - Erase                                                             |  |  |  |  |  |  |
| Step 1 - Serial Option                     | Erase Data 0 (0x0003FE00~0x0003FEF                                         |  |  |  |  |  |  |
| Serial Port COM4   Refresh                 | Erase Data 1 (0x0003FF00~0x0003FFF ><br>Erase Block 0 (0x0000000~0x00000FF |  |  |  |  |  |  |
| Baud Rate 115200 -                         | Frase Block 2 (0x00002000~0x00001FF                                        |  |  |  |  |  |  |
| Open Close                                 | Erase Data Block All Code Block                                            |  |  |  |  |  |  |
|                                            | Erase All Code Block                                                       |  |  |  |  |  |  |
| Step 3 - Code Read Lock or Data R/W Lock   | <b>&gt;</b>                                                                |  |  |  |  |  |  |
| 🗌 All Code Read Lock/Data R/W Lock 🔽 All   | Code Read Unlock/Data R/W Unlock                                           |  |  |  |  |  |  |
|                                            |                                                                            |  |  |  |  |  |  |
| Code Read Code All Block Write             |                                                                            |  |  |  |  |  |  |
| Data 1 Read Data 0 Read Data 1 W           | /rite Data 0 Write                                                         |  |  |  |  |  |  |
| Step 4 - Code Write Lock                   | W7500ISP                                                                   |  |  |  |  |  |  |
|                                            | Download Complete                                                          |  |  |  |  |  |  |
| All Code Write Lock All Code Write Uni     | ock Download Complete                                                      |  |  |  |  |  |  |
| Block                                      |                                                                            |  |  |  |  |  |  |
| 31 30 29 28 27 26 25 24 23 22 21           | 20 19 18 17                                                                |  |  |  |  |  |  |
|                                            |                                                                            |  |  |  |  |  |  |
| 15 14 13 12 11 10 9 8 7 6 5                | 4 3 2 1 0                                                                  |  |  |  |  |  |  |
|                                            |                                                                            |  |  |  |  |  |  |
|                                            |                                                                            |  |  |  |  |  |  |
| Step 5 - Select the bipary file            |                                                                            |  |  |  |  |  |  |
|                                            |                                                                            |  |  |  |  |  |  |
| Binary File: E:\HS-W7500资料\TCPS.bin        | Browse                                                                     |  |  |  |  |  |  |
| 🔲 Verify after programming 🔽 Write MainFla | sh 🗌 Write DataFlash                                                       |  |  |  |  |  |  |
| ISP Start                                  |                                                                            |  |  |  |  |  |  |
|                                            |                                                                            |  |  |  |  |  |  |
|                                            |                                                                            |  |  |  |  |  |  |
| Serial Open Complete                       |                                                                            |  |  |  |  |  |  |

电话: 028-86127089

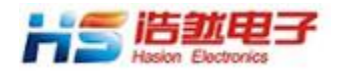

HS-EVBW7500P 说明书

## 3. 程序和网络参数说明

浩然电子为W7500P客户提供丰富例程,均可从 <u>http://www.hschip.com/down</u> .aspx?Typeld=66&Fld=t14:66:14 处下载。

板子出厂默认下的例程为 TCP Server, 常用的网络模式参数如下:

#### 1. TCP Server默认参数

| □ 本机 IP 地址:      | 192.168.0.20  |
|------------------|---------------|
| □ 网关 IP:         | 192.168.0.1   |
| □ 子网掩码 <b>:</b>  | 255.255.255.0 |
| □ Socket 0 的端口号: | 5000          |

#### 2. TCP Client默认参数

| □ 本机 IP 地址:         | 102 168 0 20  |
|---------------------|---------------|
| · · · ·             | 192.100.0.20  |
| □ 网天 IP:            | 192.168.0.1   |
| □ 子网掩码:             | 255.255.255.0 |
| □ Socket 0 的目的IP地址: | 192.168.0.30  |
| □ Socket 0 的目的端口号   | : 5000        |

#### 3. UDP默认参数

| □ 本机 IP 地址:      | 192.168.0.20  |
|------------------|---------------|
| □ 网关 IP:         | 192.168.0.1   |
| □ 子网掩码:          | 255.255.255.0 |
| □ Socket 0 的端口号: | 5000          |

以上1~3当检测到网关时指示灯OUTPUT1点亮。UDP建立成功或在TCP模式下Socket连接成功指示灯OUTPUT2点亮。

电话: 028-86127089

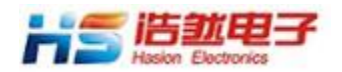

#### HS-EVBW7500P 说明书

评估板中默认代码为TCP Server,如需要更改模式和参数需要在代码中更改,并重新烧录。 在 main.c 文件的void Network\_Properties()函数中,可以修改W7500的网络参数,在对端口 的循环测试函数中可以配置端口参数.

### 4.评估板与计算机相连

#### 1. 直接连接

使用网络交叉线直接将 HS-EVBW7500P 与计算机连接。如下图所示。

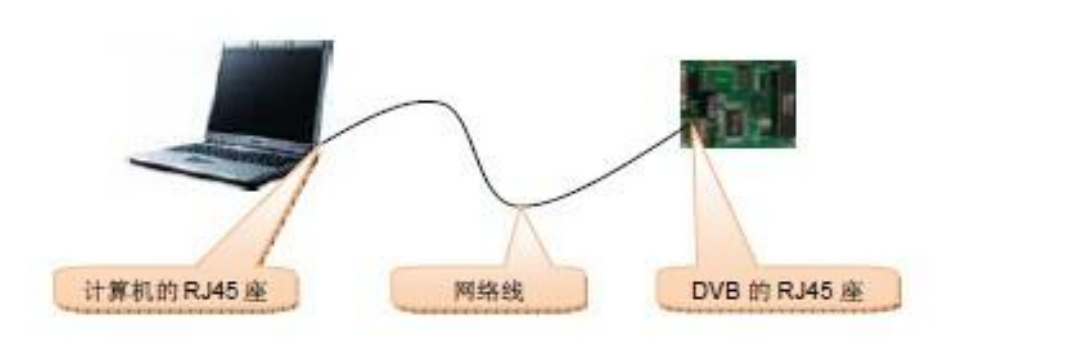

2. 通过交换机(或路由器)连接,如下图所示。

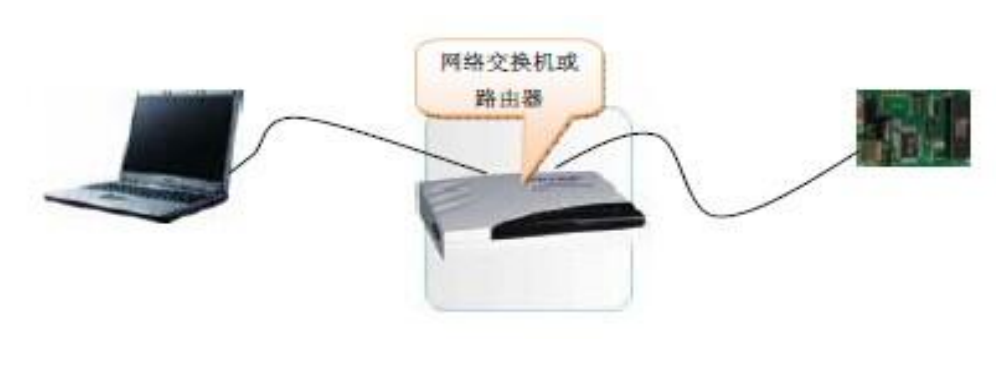

#### 注意:

1. 当评估板与网络直接连接时,如果以太网没有连接好,在Windows的右下角会有"本 地连接网络电缆没有插好"的显示,如下图所示。

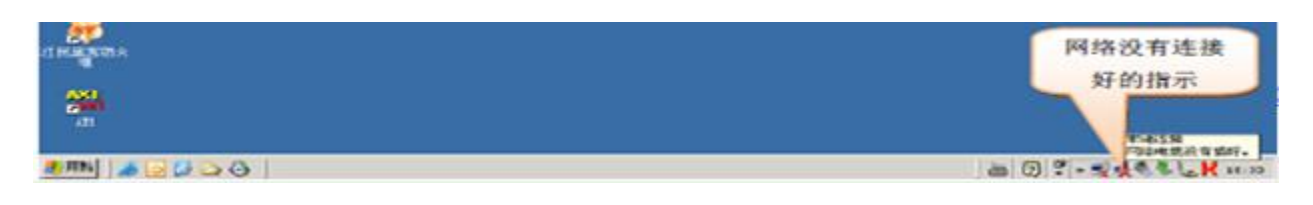

电话: 028-86127089

传真: 028-86127039

网址: <u>http://www.hschip.com</u>

Hasion Electronics HS-EV

2. 当评估板与计算机连接好,对评估板上电之后,在Windows的右下角会有"本地连接现在已连接,速度: 100.0 Mbps"的显示(也可能是10Mbps连接),如下图所示。

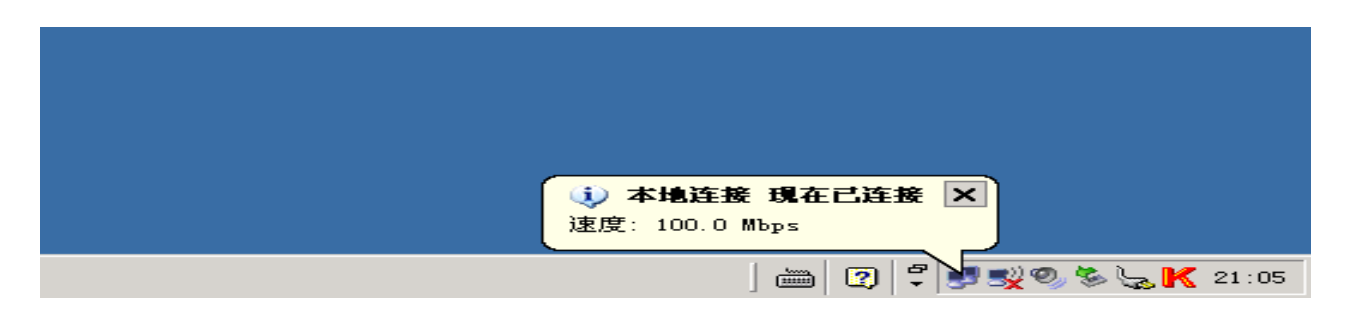

3. 在使用评估板的演示软件之前,必须先使评估板与主机硬件连接完好。

如果默认的网络参数无法满足你的网络通信需要,那么必须先正确设置评估板和计算机的 网络参数。主要参数有:

- □ 计算机的 IP 地址
- □ 计算机本地进程Socket 端口号
- □ 评估板的 IP 地址
- □ 评估板上其中至少一个Socket 的端口号

它们各自代表的意义如下图所示。

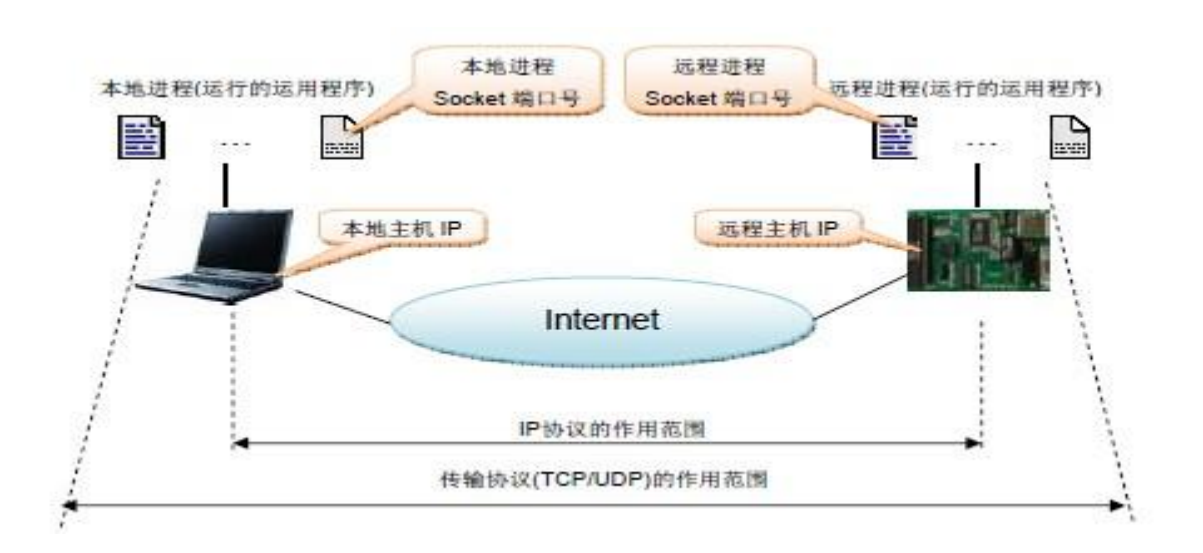

如果计算机和评估板的参数设置都正确,那么可以在 DOS 状态下使用 "ping" 命令。若 评估板的IP 地址为'192.168.0.20',使用'ping 192.168.0.20'命令,如果出现下图所示的状态,

电话: 028-86127089

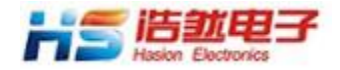

则表示评估板在网络中工作正常。如:

Pinging 192.168.0.20 with 32 bytes of data: Reply from 192.168.0.20: bytes=32 time<1ms TIL=128 Reply from 192.168.0.20: bytes=32 time<1ms TIL=128 Reply from 192.168.0.20: bytes=32 time<1ms TIL=128 Reply from 192.168.0.20: bytes=32 time<1ms TIL=128 Ping statistics for 192.168.0.20: Packets: Sent = 4, Received = 4, Lost = 0 <0% loss),

如果出现下图所示的状态。则表示评估板在网络中工作不正常,要么是IP 地址错误,要 么是网络连接故障。

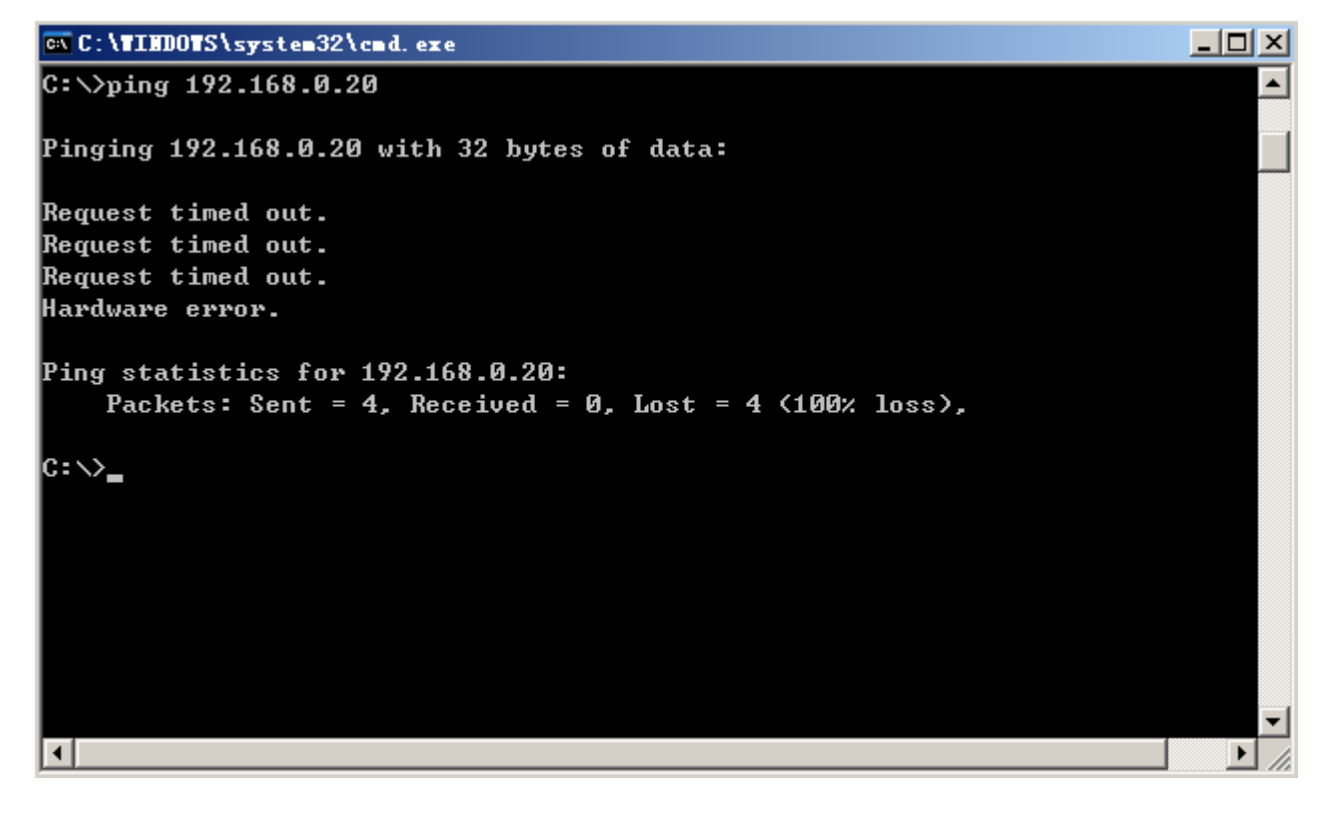

电话: 028-86127089

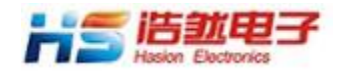

## 5.使用WIZnet 的AX1 测试软件

常用测试软件下载地址:<u>http://www.hschip.com/down.aspx?TypeId=74&FId</u> <u>=t14:74:14</u>

HS-EVBW7500P支持WIZnet 提供的AX1 Loopback 测试软件。该测试软件 的功能是:由计算机向评估板发送一定字节数量的数据,评估板将接收到的数据 再返回给计算机,计算机将返回的数据与前面发送的数据进行比较,如果全部正 确则证明通信正常。通过该软件可以验证W7500P 的通信可靠性和网络通信的速 度关于AX1 软件的使用,WIZnet 公司提供了详细的说明,参考AX1 软件附带的 资料。

#### TCP Server 测试

将评估板的 Socket0 设置为TCP 服务器模式,并上电。将PC 机设置为客户端。 这时选择应用软件"TCP"的"Connect",如图所示。

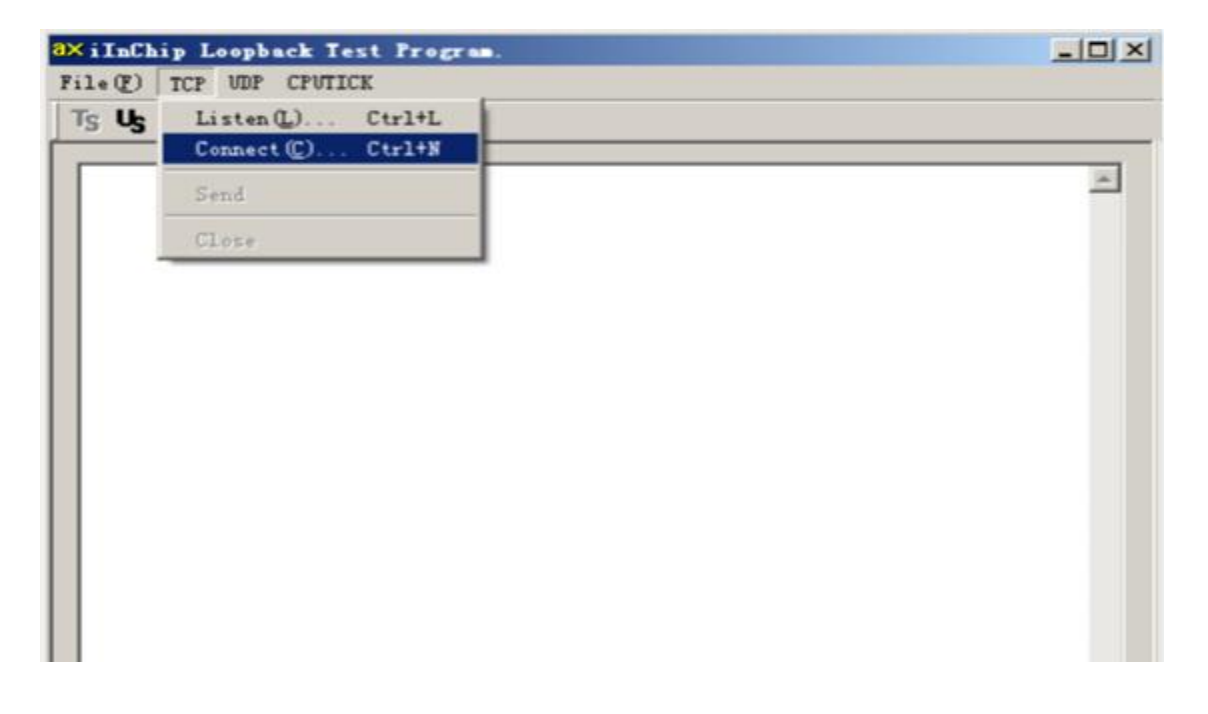

电话: 028-86127089

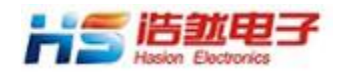

出现下面的对话框。输入评估板的 IP 地址和端口号,点击"OK"。

| 🕮 i InChi        | ip Lo | opbac | k Test  | Program  |           |     |       |   | _ [ | Ľ        |
|------------------|-------|-------|---------|----------|-----------|-----|-------|---|-----|----------|
| File( <u>F</u> ) | TCP   | VDP C | CPUTICK |          |           |     |       |   |     |          |
| TsUs             | TRL   | k ∣ ∝ | 00      |          |           |     |       |   |     |          |
|                  |       |       |         |          |           |     |       |   |     | <u>.</u> |
|                  |       |       |         |          |           |     |       |   | -   | -        |
|                  |       |       |         |          |           |     |       |   |     |          |
|                  |       |       |         |          |           |     |       |   |     |          |
|                  |       |       |         |          |           |     |       |   |     |          |
|                  |       |       |         |          |           |     |       |   |     |          |
|                  |       | TCP : | Peer    | [P & Po: | rt Setti  | ing |       | × |     |          |
|                  |       |       |         |          |           |     |       |   |     |          |
|                  |       |       | Peer IP | 192      | 2.168.0.2 | 20  | ОК    |   |     |          |
|                  |       |       |         | 500      |           |     |       |   |     |          |
|                  |       |       | Peer Po | rt  500  | 10        |     | Lance |   |     |          |
|                  |       |       |         |          |           |     |       | 1 |     |          |
|                  |       |       |         |          |           |     |       |   |     |          |
|                  |       |       |         |          |           |     |       |   |     |          |
|                  |       |       |         |          |           |     |       |   |     |          |
|                  |       |       |         |          |           |     |       |   |     |          |
|                  |       |       |         |          |           |     |       |   |     |          |
|                  |       |       |         |          |           |     |       |   |     |          |
|                  |       |       |         |          |           |     |       |   |     |          |
|                  |       |       |         |          |           |     |       |   |     | ~        |
| AX1 - Loop       | pback | Test  |         |          |           |     |       |   | NUM |          |
|                  |       |       |         |          |           |     |       |   |     |          |

如果连接成功,则提示 Connected。否则显示连接不成功。

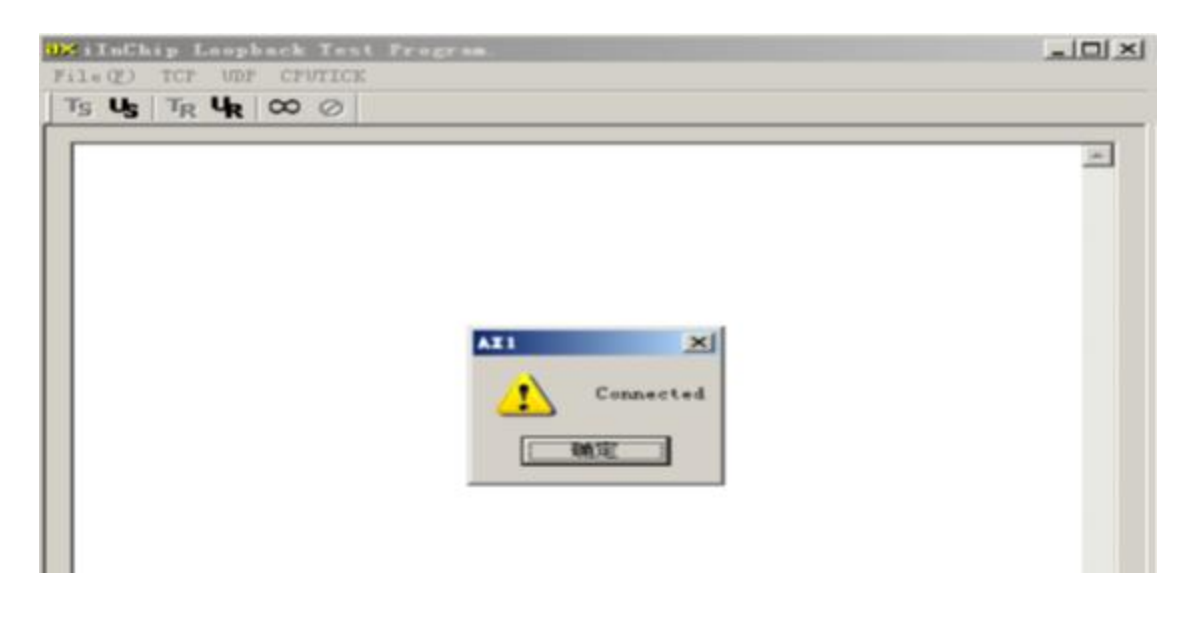

电话: 028-86127089

传真: 028-86127039

网址: <u>http://www.hschip.com</u>

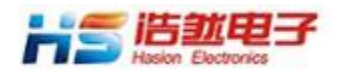

当计算机与评估板连接成功。这时可进行发送数据测试。如下图所示。

| <mark>d×</mark> iInChip Loopback Test Program.                                                                                                    |          |
|----------------------------------------------------------------------------------------------------|----------|
| File(F) TCP UDP CPUTICK                                                                                                    |          |
| Ts Us T <sub>R</sub> U <sub>R</sub> ∞ ⊘                                                                                                    |          |
| TCP : Send Data       X         Peer IP Address :       192.168.0.20         Data Format       OK         Size :       100         Base Value[0-255] :       97 |          |
|                                                                                                    |          |
|                                                                                                    | <b>~</b> |
| AX1 - Loopback Test                                                                                                    |          |

以上操作可以进行循环测试,检验CPU 对W5500 数据操作的正确性,也可以检验W5500 数据接收和发送的正确性。要进行速度测试,最好先测试CPUTICK。在菜单栏里选择CPUTICK,对CPUTICK 进行校验。

| <mark>8×iInChip Loopback Test Program</mark> . |  |
|------------------------------------------------|--|
| File(F) TCP UDP CPUTICK                        |  |
| Tsus T <sub>R</sub> uk ∞ ⊘                     |  |
|                                                |  |

- //

校验完毕,在File 菜单栏打开一个比较大的文件,然后按Ts 按钮,则显示下面的测试结

电话: 028-86127089

传真: 028-86127039

网址: <u>http://www.hschip.com</u>

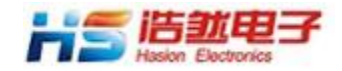

果。

IJ≮ iInChip Loopback Test Program. Ts Us T<sub>R</sub> U<sub>R</sub> ∞ ⊘ [1] iInChip Send: 3.6956 Mbps(3146463 bytes, 6.4957 sec) iInChip Recv: 3.6788 Mbps(3146463 bytes, 6.5254 sec) AX1 - Loopback Test

这个速度是单边收发的速度,实际数据吞吐的速度是它的两倍。

电话: 028-86127089 传真: 028-86127039

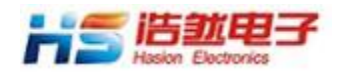

#### TCP Client 测试

运行 AX1,选择"TCP"的"Listen",出现对话框,如下图所示。输入计算机监听Socket 的 端口号,点击"SET",计算机等待评估板发出的连接请求。

将评估板设置为 TCP 客户端模式。对评估板上电,这时评估板将向计算机发出TCP 连接 请求。请求成功,AX1 则显示Connected。连接不成功,评估板将自动再次发出TCP 连接请求, 直到成功为止。

如果评估板的网络参数和 Socket 的参数设置错误,那么TCP 连接将产生错误。这时只要 修改评估板的参数或修改计算机一侧的参数。

数据测试的方法同 TCP Server。

| ∰iInChip Loopback Test Program.                            | -OX     |
|------------------------------------------------------------|---------|
| File(F) TCP VDP CPUTICK                                    |         |
| $ T_S U_S   T_R U_R   \otimes \emptyset  $                 |         |
| TCP : Listen Port Husber Set X<br>Port Number: 5000<br>SET |         |
| AAI - Loopback lest                                        | NOW /// |

#### UDP 测试

电话: 028-86127089

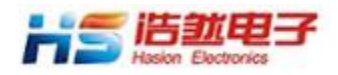

将评估板设置为 UDP 模式。运行 AX1,选择"UDP"的"OPEN"出现下图所示的对话框,输入源Socket 的端口号,点击"SET"

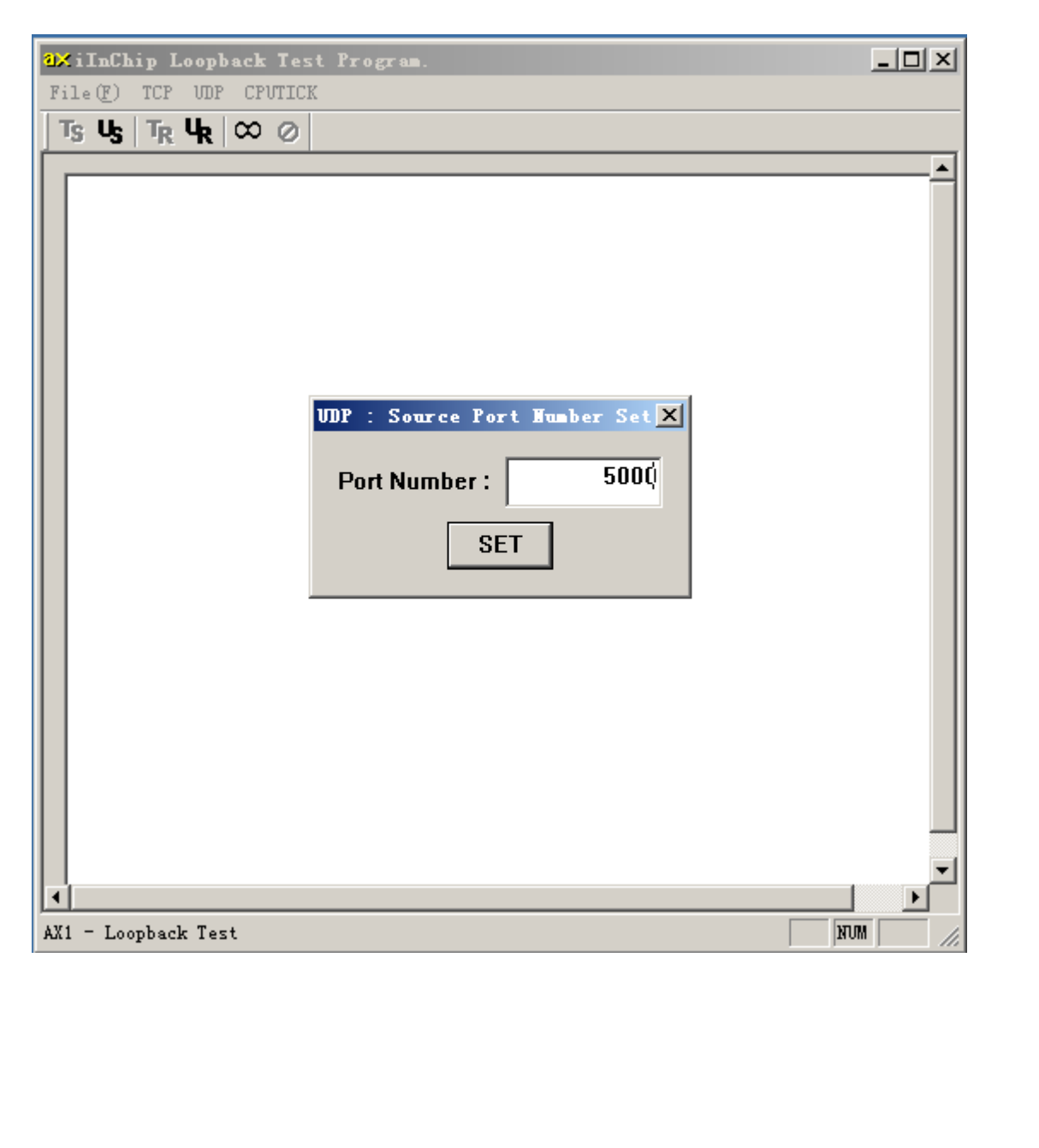

然后选择"UDP"的"SEND",出现下图所示的对话框。输入评估板的IP 地址和Socket0 的端口号,点击"OK"。这时测试开始,数据不断地发送/返回,直到"CLOSE"端口。

电话: 028-86127089

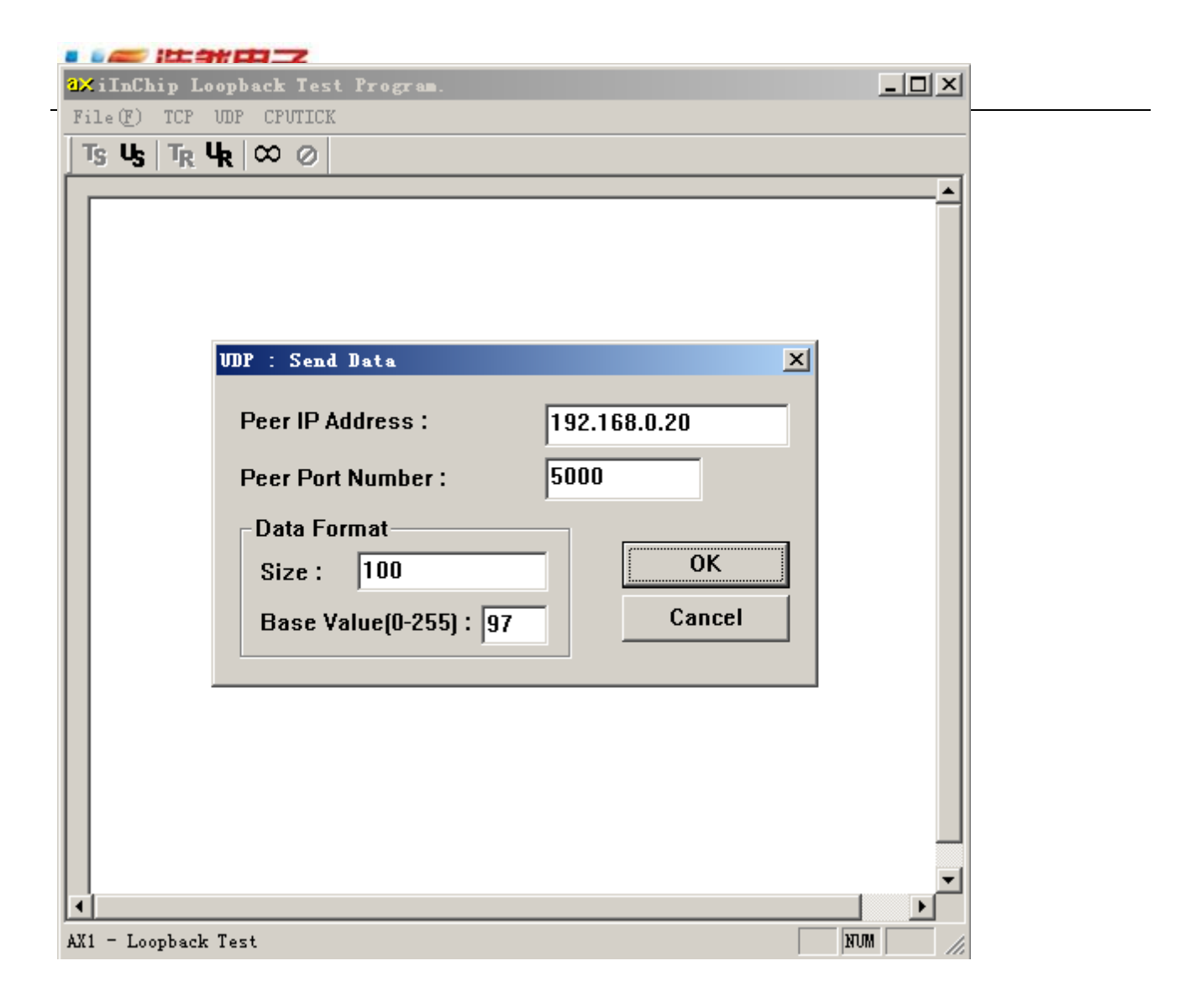

由于评估板可以自动俘获对端的 IP 地址和端口号,所以可以不用考虑评估板Socket 的目的参数值。